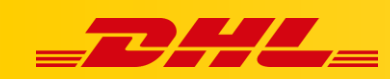

#### WOOCOMMERCE

## IMPORTOWANIE KODU HS CODE ORAZ KRAJU POCHODZENIA

### Podsumowanie

• Aby zaimportować kod HS i kraj pochodzenia/produkcji z WooCommerce, musisz najpierw utworzyć atrybuty produktu w panelu **WooCommerce.**.

## 1. Utwórz nowy atrybut produktu dla kodu HS

1. Przejdź do Products, następnie wybierz Attributes.

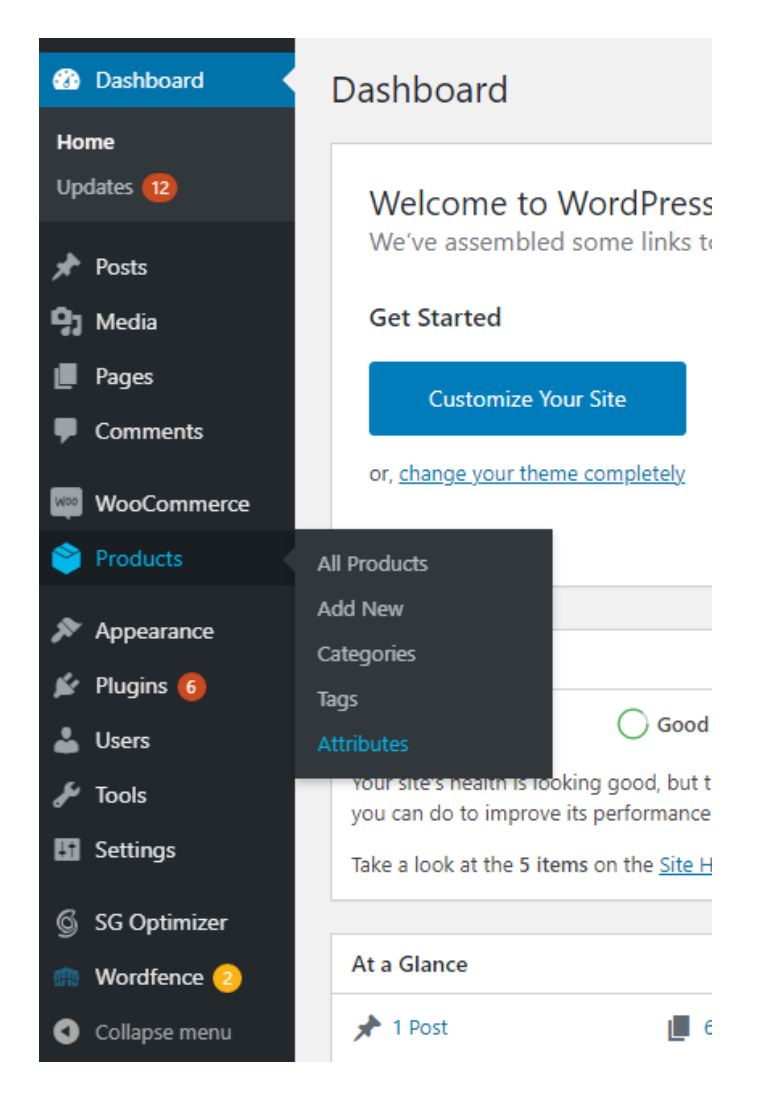

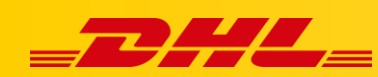

2. W polu **Name** wprowadź "**hs\_code**", następnie kliknij **Add attribute**.

| 🚳 Dashboard    | Attributes                                                                                                    |
|----------------|----------------------------------------------------------------------------------------------------|
| 📌 Posts        |                                                                                                    |
| 9 Media        | Add new attribute                                                                                                    |
| Pages          | Attributes let you define extra product data, such as size or color. You can use these attributes in the<br>shop sidebar using the "layered nav" widgets. |
| Comments       | Name                                                                                                    |
| _              | hs_code                                                                                                    |
| WooCommerce    | Name for the attribute (shown on the front-end).                                                                                                    |
| 👏 Products 🛛 🗸 | Slug                                                                                                    |
| All Products   |                                                                                                    |
| Add New        | Unique slug/reference for the attribute; must be no more than 28 characters.                                                                              |
| Categories     | Enable Archives?                                                                                                    |
| Tags           | Enable this if you want this attribute to have product archives in your store.                                                                            |
| Attributes     | Default sort order                                                                                                    |
| 🔊 Appearance   | Determines the sort order of the terms on the frontend shop product pages. If using custom                                                                |
| 🖆 Plugins 🜀    | ordering, you can drag and drop the terms in this attribute.                                                                                              |
| 🕹 Users        | Add attribute                                                                                                    |
| 🖋 Tools        |                                                                                                    |

3. Zostaniesz przeniesiony na podstronę atrybutami a "**hs\_code**" powinien być możliwy do edycji. Kliknij "**hs\_code**" w tabeli atrybutów.

| Attributes                                                                                                    |         |         |                 |
|----------------------------------------------------------------------------------------------------|---------|---------|-----------------|
| Add new attribute                                                                                                    | Name    | Slug    | Order by        |
| Attributes let you define extra product data, such as size or color. You can use these attributes in the<br>shop sidebar using the "layered nav" widgets.  | hs_code | hs_code | Custom ordering |
| Name                                                                                                    |         |         |                 |
| Name for the attribute (shown on the front-end).                                                                                                    |         |         |                 |
| Slug                                                                                                    |         |         |                 |
| Unique slug/reference for the attribute; must be no more than 28 characters.                                                                               |         |         |                 |
| <ul> <li>Enable Archives?</li> <li>Enable this if you want this attribute to have product archives in your store.</li> </ul>                               |         |         |                 |
| Default sort order<br>Custom ordering 🗸                                                                                                    |         |         |                 |
| Determines the sort order of the terms on the frontend shop product pages. If using custom<br>ordering, you can drag and drop the terms in this attribute. |         |         |                 |
| Add attribute                                                                                                    |         |         |                 |

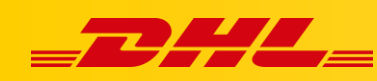

4. Wypełnij pole Name swoim kodem HS, nastepnie wybierz Add new hs\_code.

## Product hs\_code

Attribute terms can be assigned to products and variations.

Note: Deleting a term will remove it from all products and variations to which it has been assigned. Recreating a term will not automatically assign it back to products.

#### Add new hs\_code

Name

12345678

The name is how it appears on your site.

Slug

The "slug" is the URL-friendly version of the name. It is usually all lowercase and contains only letters, numbers, and hyphens.

#### Description

The description is not prominent by default; however, some themes may show it.

Add new hs\_code

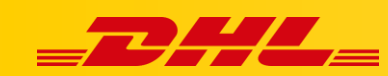

## 2. Przypisz atrybut produktu z kodem HS do produktu

- 1. Przejdź do Products, następnie wybierz All Products.
- 2. Wybierz product, do którego chcesz dodać kod HS.
- 3. W sekcji **Product data**, wybierz **Attributes.**
- 4. Kliknij **Custom product attribute** i wybierz z listy rozwijanej **"hs\_code**", następnie kliknij **Add**.

| hs_code 🗸 Add                       |
|-------------------------------------|
| Custom product attribute<br>hs_code |
|                                     |
|                                     |
|                                     |
|                                     |
|                                     |

5. Kliknij Select terms I przypisz wartość "hs\_code".

| Product data    |                            | ,         | ~            | *       |  |
|-----------------|----------------------------|-----------|--------------|---------|--|
| * General       | Custom product attribute V | Add       | Expend       | / Cite  |  |
| inventory       |                            |           |              |         |  |
| Shipping        | hs,code                    |           |              |         |  |
| Linked Products | Name:                      | Value(I): |              |         |  |
| Attributes      | hs_code                    | hs_code   | Select terms |         |  |
| Advanced        |                            | 1236578   |              |         |  |
|                 | Save attributes            |           | Expend       | (/Citer |  |

6. Odnznacz 'Visible on the product page', następnie kliknij Save attributes.

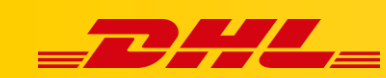

# 3. Utwórz nowy atrybut produktu dla kraju produkcji/kraju pochodzenia

1. Przejdź do Products, następnie wybierz Attributes.

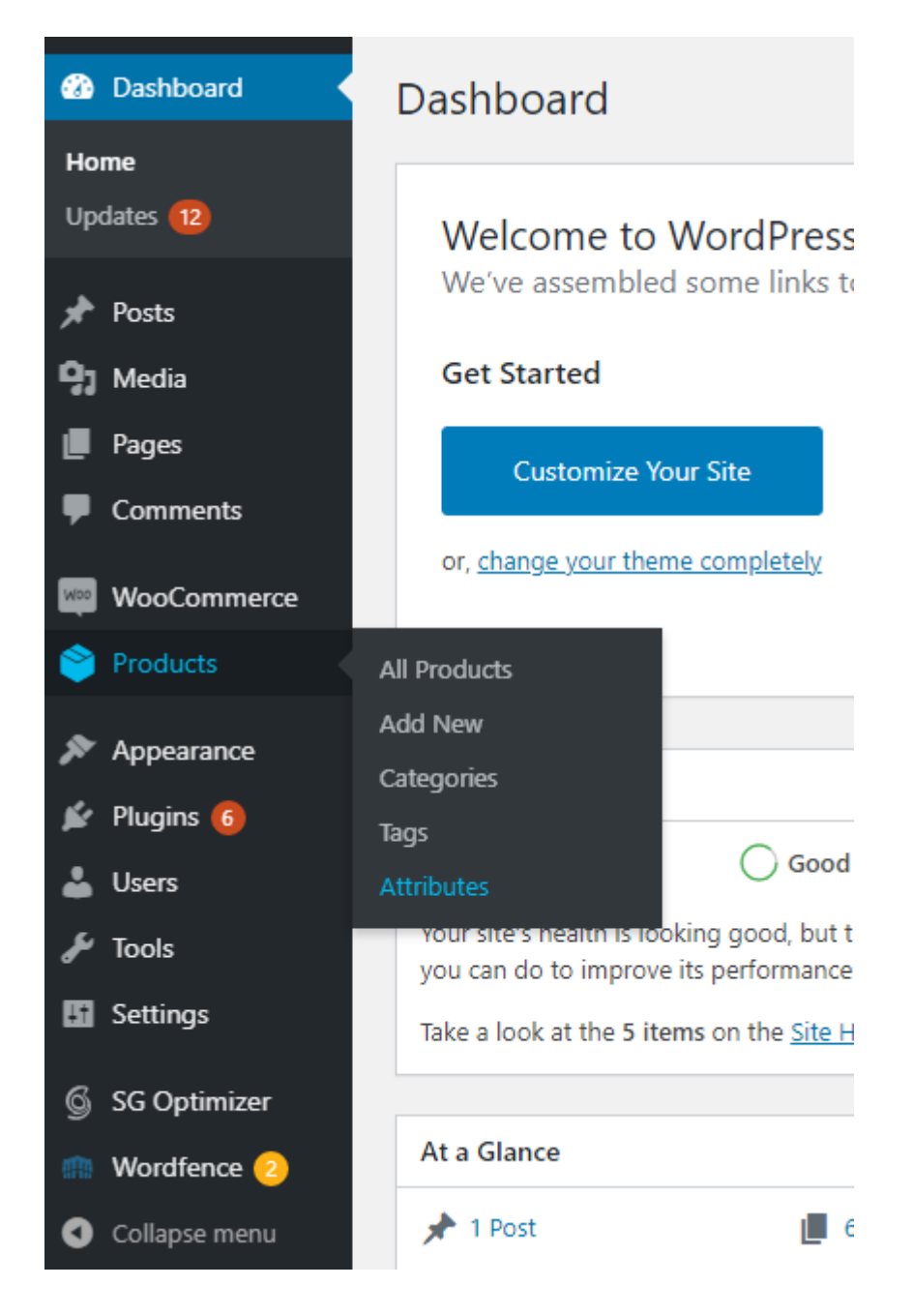

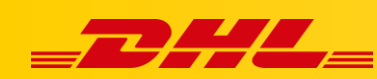

2. W polu Name wpisz "country\_of\_manufacture" lub "country\_of\_origin", nastepnie kliknij Add attribute.

| 🍘 Dashboard                                                                     | Attributes                                                                                                    |
|---------------------------------------------------------------------------------|----------------------------------------------------------------------------------------------------|
| <ul> <li>Posts</li> <li>Media</li> <li>Pages</li> <li>Comments</li> </ul>       | Add new attribute Attributes let you define extra product data, such as size or color. You can use these attributes in the shop sidebar using the "layered nav" widgets. Name country_of_manufacture |
| WooCommerce                                                                     | Name for the attribute (shown on the front-end).                                                                                                    |
| 👏 Products 🛛 🗸                                                                  | Slug                                                                                                    |
| All Products<br>Add New<br>Categories<br>Tags                                   | Unique slug/reference for the attribute; must be no more than 28 characters.  Enable Archives? Enable this if you want this attribute to have product archives in your store.                        |
| Attributes                                                                      | Default sort order                                                                                                    |
| <ul> <li>Appearance</li> <li>Plugins 6</li> <li>Users</li> <li>Tools</li> </ul> | Determines the sort order of the terms on the frontend shop product pages. If using custom ordering, you can drag and drop the terms in this attribute.                                              |

 Zostaniesz przekierowany na podstronę atrybutów, a "country\_of\_manufacture" lub "country\_of\_origin" powinien być możliwy do edycji. Kliknij na "country\_of\_manufacture" lub "country\_of\_origin" w tabeli z atrybutami.

| Add new attribute                                                                                                    | Name                   | Slug                   | Order by        |
|----------------------------------------------------------------------------------------------------|------------------------|------------------------|-----------------|
| Ithributes let you define entra product data, such as size or color. You can use these attributes in the<br>shop sidebar using the "layered nav" widgets. | country_of_manufacture | country_of_manufacture | Custom ordering |
| Vame                                                                                                    | hs_code                | hs_code                | Custom ordering |
| Bug                                                                                                    |                        |                        |                 |
| Inique slug/reference for the attribute; must be no more than 28 characters.                                                                              |                        |                        |                 |
|                                                                                                    |                        |                        |                 |
| Enable Archives?<br>Inable this if you want this attribute to have product archives in your store.                                                        |                        |                        |                 |
| Enable Archives? Inable this if you want this attribute to have product archives in your store.  Pefault sort order                                       |                        |                        |                 |

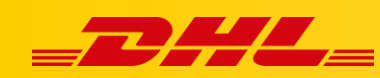

4. W polu **Name** wpisz nazwę kraju pochodzenia, którą chcesz dodać, następnie kliknij **Add new country\_of\_manufacture** lub **Add new country\_of\_origin**.

## Product country\_of\_manufacture

Attribute terms can be assigned to products and variations.

Note: Deleting a term will remove it from all products and variations to which it has been assigned. Recreating a term will not automatically assign it back to products.

#### Add new country\_of\_manufacture

Name

New Zealand

The name is how it appears on your site.

Slug

The "slug" is the URL-friendly version of the name. It is usually all lowercase and contains only letters, numbers, and hyphens.

Description

The description is not prominent by default; however, some themes may show it.

Add new country\_of\_manufacture

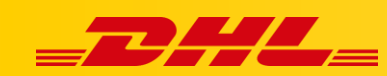

## 4. Przypisz atrybut "Kraj Pochodzenia" do produktu

- 1. Przejdź do **Products**, następnie wybierz **All Products**.
- 2. Wybierz product, dla którego chciałbyś dodać kraj produkcji.
- 3. W sekcji Product data, wybierz Attributes.
- 4. Kliknij **Custom product attribute** i wybierz z listy rozwijanej "**country\_of\_manufacture**" lub "**country\_of\_origin**", następnie kliknij **Add**.

| Product data |                                                    |
|--------------|----------------------------------------------------|
| 🖌 General    | Custom product attribute 🗸 🖌 Add                   |
| Inventory    | Custom product attribute<br>country_of_manufacture |
| Shipping     | hs_code                                            |
|              | Save attributes                                    |
| Attributes   |                                                    |
| Advanced     |                                                    |

5. Kliknij **Select terms** a następnie przypisz wartość "**country\_of\_manufacture**" lub "**country\_of\_origin**".

| Product data    |                                 | ^                        | ~         | *    |
|-----------------|---------------------------------|--------------------------|-----------|------|
| * General       | Custom product attribute 🛩      | Add                      | Equal / S | Cine |
| Inventory       |                                 |                          |           |      |
| Shipping        | he_code                         |                          |           |      |
| Linked Products |                                 |                          |           |      |
| Attributes      | country_of_manufacture          |                          |           |      |
| Advanced        | Name:<br>country_of_manufacture | Value0):<br>Select terms |           |      |
|                 | Visible on the product page     | New Zealand              |           |      |
|                 | Save attributes                 |                          | Equal / ( | Cine |

6. Odznacz 'Visible on the product page', następnie kliknij Save attributes.

W przypadku pytań czy problemów technicznych prosimy o skorzystanie z formularza kontaktowego dostępnego w **panelu DHL Express Commerce** w zakładce **Support** lub o skierowanie zapytania na adres <u>cim.int@dhl.com</u>